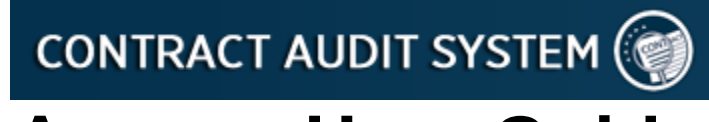

# **Agency User Guide**

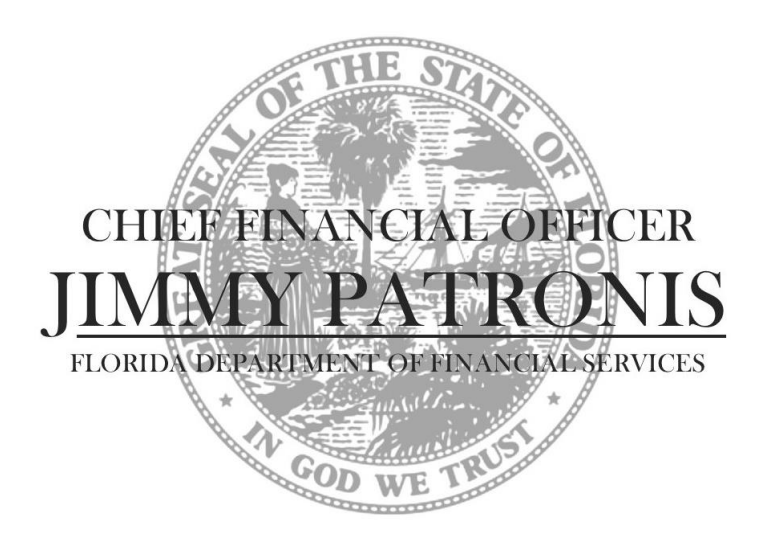

## Division of Accounting and Auditing Bureau of Auditing

November 2012

Revised December 2015

### Table of Contents

| System Overview                     | . <u>2</u> 3 |
|-------------------------------------|--------------|
| Contact Information                 | . <u>2</u> 3 |
| System Access                       | . <u>2</u> 3 |
| Jser Account Types                  | . <u>2</u> 3 |
| Agency Response Process             | . <u>3</u> 4 |
| Audits Pending Agency Response Page | . <u>6</u> 7 |
| Agency Audit Search Page            | . <u>6</u> 7 |

#### System Overview

The purpose of the <u>Contract Audit System (CAS)</u> is to provide a tracking system for contract audits performed by the Bureau of Auditing (Bureau), as well as a mechanism to make that information available for public viewing via the <u>Florida Accountability Contract Tracking System</u> (<u>FACTS</u>). Agencies will submit contracts, grant disbursement agreements, and purchase orders to the Bureau for review in accordance with <u>Chief Financial Officer Memoranda (CFOM)</u>.

#### **Contact Information**

Questions regarding system access or technical concerns should be directed to the Bureau at <u>audit.info@myfloridacfo.com</u>. Questions regarding specific contract audits should be directed to the Bureau's Financial Administrator (FA) assigned to the agency. Agency employees may contact the Bureau at **(850) 413-5512** if they are uncertain which FA is assigned to the agency.

#### System Access

Please refer to **DFS-A2-2098 Contract Audit System (CAS) Access Control Procedures and Forms** for information regarding agency access to CAS. The forms should be completed electronically, printed and signed, then submitted to the Bureau at <u>audit.info@myfloridacfo.com</u>. The forms are available at <u>http://www.myfloridacfo.com/Division/AA/Forms/default.htm</u>.

#### User Account Types

The following types of user accounts are available to agency employees:

- **Agency User:** Users are able to enter data on behalf of his/her agency in the form of an Agency Response to Contract Reviews, which is viewable to the public via FACTS.
- Agency Read-Only: Users are not able to enter any data into CAS.

Both types of accounts allow users to search for and view contract audits that are Pending Agency Response, Pending Agency Response Review, or Finalized for his/her agency.

#### Agency Response Process

1. Users with an **Agency User** account will receive a notification email when a Contract Review has been completed and is ready for the agency to review and respond (if necessary); please note that this process applies only to Contract Reviews completed in accordance with <u>CFOM</u> or in connection with an Expanded Audit of Payment:

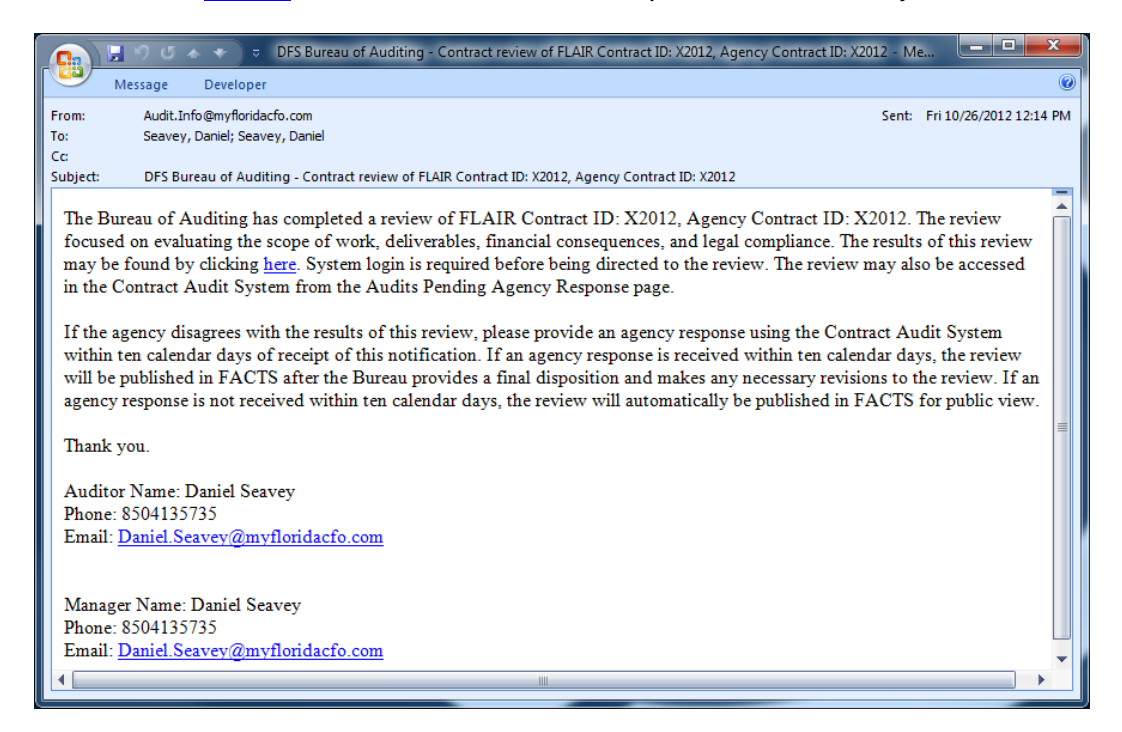

2. The user will click on the link provided in the body of the notification email, enter his/her assigned **Agency User** account User ID and Password, then click *Login* to access CAS:

| JEFF ATWATER 🧐 FLORIDA'S CHIEF FINANCIAL                                                                                                    | OFFICER                                                                                                    |             |  |  |  |  |  |
|----------------------------------------------------------------------------------------------------|----------------------------------------------------------------------------------------------------|-------------|--|--|--|--|--|
| CONTRACT AUDIT SYSTEM 🎯                                                                                                    |                                                                                                    |             |  |  |  |  |  |
| Login                                                                                                    |                                                                                                    |             |  |  |  |  |  |
|                                                                                                    | Log In<br>User ID<br>Paseword                                                                                                    | dji.seaveyd |  |  |  |  |  |
| Terms of Us<br>This steise a Floo<br>information. If you<br>download data. In<br>As an authorized<br>form of an Agence<br>information. All of<br>of Financial Seni<br>available to the p<br>the responsibility | Password           Terms of Use           This site is a Florida state government site intended to capture and report accurate state auditing information. Hyou are not authorized to log into this system, exit now, do not make changes or download data. Instances of unauthorized access or modification may result in legal action.           As an authorized agency representative, you are responsible for the data entered by your agency in the form of an Agency Response. Authorized users are prohibited from sharing usermam and password information. All changes made in the system are recorded under each user's account. The Department of Financial Services does not validate the contemp trovided by each agency. Agency, responses will be available to the public. Comfidential, maccurately redacted, or incorrect data loaded into the system is the responsibility of authorized agency. |             |  |  |  |  |  |
|                                                                                                    |                                                                                                    | Login       |  |  |  |  |  |
| 2011 © FLORIDA DEPARTMENT OF FINANCIAL SERVICES                                                                                                    |                                                                                                    |             |  |  |  |  |  |

3. The user will be able to review the results of the Contract Review completed by the Bureau:

| ACT A  | UDIT SYSTEM (                                             |                                                                                                    | Logged                                                   | CHA                                           | INGE PASSWOR |
|--------|-----------------------------------------------------------|----------------------------------------------------------------------------------------------------|----------------------------------------------------------|-----------------------------------------------|--------------|
| ct Rev | view Audit                                                |                                                                                                    |                                                          |                                               |              |
|        |                                                           |                                                                                                    |                                                          | Back to Audits                                |              |
|        | Audit Summary                                             |                                                                                                    |                                                          |                                               |              |
|        | Agency Name:<br>Agency OLO:                               | DEPARTMENT OF JUVENILE JUSTICE<br>800000<br>Deniel Seguro                                                              | FLAIR Contract ID:<br>Agency Contract ID:<br>Auditor ID: | X2012 (Non-FACTS Contract)<br>X2012<br>521192 |              |
|        | Vendor Name:                                              | Vendor Name                                                                                                    | Vendor ID:                                               | Vendor ID                                     |              |
|        | Contract Received Date:                                   | 10/23/2012                                                                                                    | Date Executed:                                           | 10/19/2012                                    |              |
|        | Contract Type:<br>Regin Date:                             | Standard Two Party Agreement by Statute                                                                                | Contract Amount:                                         | \$1,000,000,000.00                            |              |
|        | Review Type:                                              | CR                                                                                                    | Review Date:                                             | 10/26/2012 12:13:44 PM                        |              |
|        | Date Agency Notified:                                     | 10/26/2012 12:14:12 PM                                                                                                 | Agency Response Date:                                    |                                               |              |
|        | Audit Status:                                             | Pending Agency Response                                                                                                | Assign Date:                                             | 10/24/2012                                    |              |
|        | Last Updated By:                                          | Daniel Seavey                                                                                                    | Last Updated Date:                                       | 10/26/2012 12:14:08 PM                        |              |
|        |                                                           |                                                                                                    |                                                          |                                               |              |
|        | 1. Scope of Work                                          |                                                                                                    |                                                          |                                               |              |
|        | 1.1 Does the agreement                                    | clearly establish the tasks to be performed by the p                                                                   | rovider?                                                 |                                               |              |
|        | Yes                                                       |                                                                                                    |                                                          |                                               |              |
|        | 1.1.1 Sufficiently identify                               | activities/services - Yes Page # 3-4                                                                                   |                                                          |                                               |              |
|        | 1.1.2 Establish a quantit<br>1.1.3 Identify qualitative   | y of activities/services - Yes Page # 4<br>standards - Yes Page # 4                                                    |                                                          |                                               |              |
|        | 1.1.4 Contain documents                                   | ation requirements - Yes Page # 5                                                                                      |                                                          |                                               |              |
|        | Comments:                                                 |                                                                                                    |                                                          |                                               |              |
|        | 2. Deliverables                                           |                                                                                                    |                                                          |                                               |              |
|        | 2.1 Does the agreement                                    | divide the contract into quantifiable, measurable, an                                                                  | d verifiable units of deliverables that                  | at must be received and accepted              |              |
|        | Yes                                                       |                                                                                                    |                                                          |                                               |              |
|        | 2.1.1 Related to scope of                                 | fwork - Yes Page # 5-6                                                                                                 |                                                          |                                               |              |
|        | 2.1.2 Specific required le<br>2.1.3 Criteria for evaluati | vel of service to be performed - Yes Page # 6                                                                          | Pane # 6-8                                               |                                               |              |
|        | 2.1.4 Identifies the amou                                 | nt of compensation for each major deliverable - Yes                                                                    | Page # 9                                                 |                                               |              |
|        | Comments:                                                 |                                                                                                    |                                                          |                                               |              |
|        | 3. Financial Consequer                                    | ces                                                                                                    |                                                          |                                               |              |
|        | 3.1 Does the agreement                                    | specify the financial consequences that the agency                                                                     | must apply if the provider fails to p                    | perform in accordance with the                |              |
|        | Yes Page # 9                                              |                                                                                                    |                                                          |                                               |              |
|        | Comments:                                                 |                                                                                                    |                                                          |                                               |              |
|        | 4. Financial Assistance                                   |                                                                                                    |                                                          |                                               |              |
|        | 4.1 If the agreement is w<br>#4 (05-06)?                  | ith a recipient or sub-recipient of state or federal fina                                                              | ncial assistance, does it include t                      | he provisions required by CFOM                |              |
|        | N/A Page #                                                |                                                                                                    |                                                          |                                               |              |
|        | E16 Addressi the                                          | arty rights of any intellectual magnetic data in                                                                       | contract and the second state of the                     | the state regarding the intelligent           |              |
|        | 5.1.6 Addressing the prop<br>property if the contra       | erry rights of any intellectual property related to the o<br>actor fails to provide the services or is no longer provi | ding services.                                           | the state regarding the intellectual          |              |
|        | Yes Page # 3                                              |                                                                                                    |                                                          |                                               |              |
|        | Comments:                                                 |                                                                                                    |                                                          |                                               |              |
|        | 6. Annual Appropriation                                   | Contingency Statement                                                                                                  | 3.2                                                      |                                               |              |
|        | Yes Page # 2                                              | elenence or contain the provisions of s. 207.0562, F.S                                                                 |                                                          |                                               |              |
|        | Comments:                                                 |                                                                                                    |                                                          |                                               |              |
|        | Anone Dei                                                 |                                                                                                    |                                                          |                                               |              |
|        | Agency kesponse:                                          |                                                                                                    |                                                          | *                                             |              |
|        |                                                           |                                                                                                    |                                                          |                                               |              |
|        |                                                           |                                                                                                    |                                                          |                                               |              |
|        | Final Disposition                                         |                                                                                                    |                                                          |                                               |              |
|        | . Mar Disposition.                                        |                                                                                                    |                                                          |                                               |              |
|        |                                                           | Submit Resp                                                                                                    | onse                                                     |                                               |              |
|        |                                                           |                                                                                                    |                                                          |                                               |              |
|        |                                                           |                                                                                                    | `                                                        |                                               |              |
|        |                                                           |                                                                                                    |                                                          |                                               |              |

**NOTE:** Click Back to Audits at the top of the page to exit without providing a response.

4. If the agency decides that a response is not necessary, no action is required; the Contract Review will be automatically Finalized after fourteen (14) calendar days. If the agency chooses to provide a response, the user will type a response of no more than 5000 characters in the Agency Response field, then click *Submit Response*:

|                                                                                        | <br>_ |
|----------------------------------------------------------------------------------------|-------|
| Yes Page # 3                                                                           |       |
| Comments:                                                                              |       |
| 6. Annual Appropriation Contingency Statement                                          |       |
| 6.1 Does the agreement reference or contain the provisions of s. 287.0582, F.S.?       |       |
| Comments:                                                                              |       |
| Agency Response:                                                                       |       |
| This is a grant agreement; provisions required by CFOM #4 (05-06) are found on Page 2. |       |
|                                                                                        |       |
| •                                                                                      |       |
| Final Disposition:                                                                     |       |
|                                                                                        |       |
| Submit Response                                                                        |       |
|                                                                                        | E     |
|                                                                                        |       |
|                                                                                        |       |
| 2011 © FLORIDA DEPARTMENT OF FINANCIAL SERVICES                                        | -     |

5. The user will be prompted to confirm that the response is ready for submission; click OK:

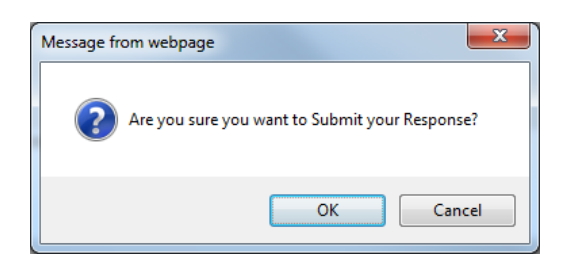

6. The user will receive a message to confirm that the response has been submitted; click OK:

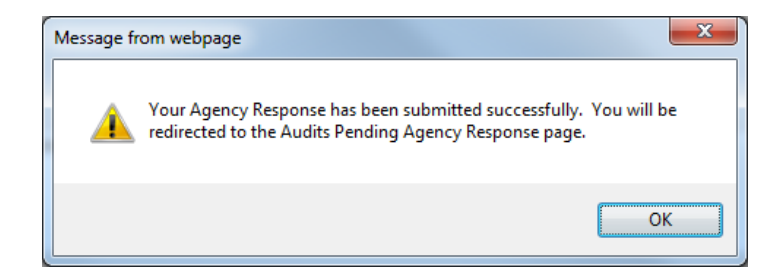

- 7. The user will be redirected to the Audits Pending Agency Response page.
- 8. After the Agency Response has been submitted, or after fourteen (14) calendar days have passed with no action, the Contract Review will no longer be available via the link provided in the body of the notification email or on the <u>Audits Pending Agency Response page</u>; users can view the Contract Review using the <u>Agency Audit Search page</u>. If the agency enters an Agency Response, the Bureau will enter a Final Disposition and make any necessary revisions before Finalizing the Contract Review; meanwhile, users can also view Contract Reviews that are Pending Agency Response Review using the <u>Agency Audit Search page</u>.

#### Audits Pending Agency Response Page

The Audits Pending Agency Response page is available to users with an **Agency User** or **Agency Read-Only** account by accessing CAS directly at <u>https://apps8.fldfs.com/cas</u>. Click on the six-digit OLO under AGENCY to view the Contract Review; please note that the link provided in the notification email shown on Page 3 bypasses the Audits Pending Agency Response page and takes the user directly to the Contract Review. Users with an **Agency User** account may follow the process shown on Page 5 to enter an Agency Response; users with an **Agency Read-Only** account will only be permitted to view the Contract Review.

| CONTRACT AUDIT SYSTEM 💮 CONTRACT AUDIT SYSTEM |                 |                    |                   |              |                   |  |  |  |
|-----------------------------------------------|-----------------|--------------------|-------------------|--------------|-------------------|--|--|--|
| Audits Pending Agency Response                |                 |                    |                   |              |                   |  |  |  |
| Search Contract Audits Results                |                 |                    |                   |              |                   |  |  |  |
| Displaying 1 to 1 of 1                        |                 |                    |                   |              |                   |  |  |  |
| AGENCY                                        | AUDIT TYPE      | AGENCY CONTRACT ID | FLAIR CONTRACT ID | VENDOR NAME  | RESPONSE DUE DATE |  |  |  |
| 800000                                        | Contract Review | P2116              | P2116             | MARK RUSSELL | 11/02/2015        |  |  |  |
| Displaying 1 to 1 of 1                        |                 |                    |                   |              |                   |  |  |  |

#### Agency Audit Search Page

Finalized contract audits can be viewed by agency employees and the public by searching for the agreement in <u>FACTS</u> and clicking on the Audits tab. If an agreement is not recorded in FACTS, associated contract audits are not viewable in FACTS. If applicable, the Bureau will prompt an agency to add a missing agreement to FACTS before completing a contract audit.

Users with an **Agency User** or **Agency Read-Only** account can view all contract audits (i.e. Contract Reviews, Expanded Audits of Payments, Contract Management Reviews, and Settlement Agreement Audits), including those for agreements that are not viewable in FACTS, by accessing CAS directly at <u>https://apps8.fldfs.com/cas</u>.

- 1. Click Search Contract Audits at the top of the Audits Pending Agency Response page.
- 2. Enter the desired search criteria (i.e. Agency Assigned Contract ID, FLAIR Contract ID, and/or Audit Type), then click *Search Audits*.

| ONTRACT AUDIT SYSTEM 🍘      |                   | Logged In As: DJJ.seaveyd / DEPARTMENT OF JUVENILE JUSTIC<br>CHANGE PASSWORD   LOGOI |
|-----------------------------|-------------------|--------------------------------------------------------------------------------------|
| Agency Audit Search         |                   |                                                                                      |
|                             |                   | View Audits Pending Agency Response                                                  |
| Agency Assigned Contract ID | FLAIR Contract II | D                                                                                    |
| Audit Type                  |                   |                                                                                      |
| ALL AUDIT TYPES             | •                 |                                                                                      |
|                             |                   |                                                                                      |

3. Click on the link under AUDIT TYPE (e.g. *Contract Review*) to view a contract audit. Search results can be sorted by clicking any column header (e.g. *REVIEW DATE*).

| Displaying 1 to 10 of 140 1 2 5 4 5 6 7 8 14 Next 😕 |                    |                   |                       |  |  |  |  |
|-----------------------------------------------------|--------------------|-------------------|-----------------------|--|--|--|--|
| AUDIT TYPE                                          | AGENCY CONTRACT ID | FLAIR CONTRACT ID | REVIEW DATE           |  |  |  |  |
| Contract Review                                     | D2025              |                   | 8/5/2009 12:00:00 AM  |  |  |  |  |
| Contract Review                                     | D2027              |                   | 8/5/2009 12:00:00 AM  |  |  |  |  |
| Contract Review                                     | D2029              |                   | 9/14/2009 12:00:00 AM |  |  |  |  |
| Contract Review                                     | D2030              |                   | 8/5/2009 12:00:00 AM  |  |  |  |  |
| Contract Review                                     | E6102              |                   | 8/21/2009 12:00:00 AM |  |  |  |  |
| Contract Review                                     | JB704              |                   | 2/8/2008 12:00:00 AM  |  |  |  |  |
| Contract Review                                     | P2021              |                   | 9/18/2008 12:00:00 AM |  |  |  |  |
| Contract Review                                     | P2032              |                   | 2/20/2009 12:00:00 AM |  |  |  |  |
| Contract Review                                     | P2042              |                   | 10/3/2008 12:00:00 AM |  |  |  |  |
| Contract Review                                     | P2044              |                   | 1/8/2009 12:00:00 AM  |  |  |  |  |

4. Click Back to Audit Search at the top of the page to return to the Agency Audit Search page.

| JEFF | atwater 🧐    | FLORIDA'S CHIEF FIN     | IANCIAL OFFICER                |                                                                                        |                            | Î |
|------|--------------|-------------------------|--------------------------------|----------------------------------------------------------------------------------------|----------------------------|---|
|      | CONTRACT A   | UDIT SYSTEM             |                                | Logged In As: DJJ.seaweyd / DEPARTMENT OF JUVENILE JUSTICE<br>Change Password   Logout |                            |   |
|      | Contract Rev | view Audit              |                                |                                                                                        |                            |   |
|      |              |                         |                                |                                                                                        | Back to Audit Search       |   |
|      |              | Audit Summary           |                                |                                                                                        |                            |   |
|      |              | Agency Name:            | DEPARTMENT OF JUVENILE JUSTICE | FLAIR Contract ID:                                                                     | X2013 (Non-FACTS Contract) |   |
|      |              | Agency OLO:             | 800000                         | Agency Contract ID:                                                                    | X2013                      |   |
|      |              | Auditor's Name:         | Daniel Seavey                  | Auditor ID:                                                                            | 531193                     |   |
|      |              | Vendor Name:            | Vendor Name                    | Vendor ID:                                                                             | Vendor ID                  |   |
|      |              | Contract Received Date: | 12/03/2012                     | Date Executed:                                                                         | 11/30/2012                 |   |